## INDEX

## Common Error Messages

## Topics

| Topics                                             |                |
|----------------------------------------------------|----------------|
| 152 test point, choice of                          | .2-1           |
| 401COMUPD.EXE, using during installation           | .1-7           |
| 64-pin dual-row header, socket connectors          | .9-6           |
| Accelerated check box, serial port driver          | .12-3          |
| Accessories available for CableEye                 | .1-2           |
| Accuracy, resistance                               | .13-15         |
| Active test point switch, location of              | .2-3, 2-8      |
| Adapting to different connectors                   | .9-1           |
| Administrator privilege level                      | .15-3          |
| Alt tab 3-5                                        |                |
| Alternate Wiring Geometry button                   | .4-35          |
| Angle brackets, enclosing variable names           | .15-9          |
| Applications Guide booklet, CableEve parts list    | .1-1           |
| ASCII. comma-delimited file for export/import      | .3-19          |
| Assembly instructions                              | .11-1          |
| Attaching a live cable caution against             | 1-12           |
| Attaching a test cable, shell contact and measuren | nent 4-3       |
| Attaching a tool cable, one contact and model of   | 3-25           |
| Auto ID jumber block on CB boards                  | 3-22 14-4      |
| Auto ID pins in PinMan                             | 9-16           |
| Auto Search after Test preference                  | 12-0           |
| Autobuild button                                   | 11_2           |
| AutoBuild onabler file                             | 11 1           |
| AutoBuild Software                                 | .    -         |
|                                                    | .    -         |
| AUTOBUILD.DAT                                      | .11-1          |
| Automatic test mode, turing on the                 | .3-2, 3-0, 0-1 |
| Autoname option when saving cable data             | .4-10, 4-19    |
| Backup, files to backup                            | .1-8           |
| Bank assignment, Piniviap sonware                  | .9-4, 9-13     |
| Bank connectors, 64-pin latch neaders              | .2-11          |
| Bank offset, Piniviap software                     | .9-5, 9-13     |
| Bar code scanning                                  | .15-4          |
| Bare wire, mininook cables for testing             | .16-6          |
| Batch reports                                      | .7-3           |
| Batch testing with Macros                          | .6-1           |
| Batch testing, documenting with Log file           | .7-1           |
| Baud rate, setting preferences                     | .12-2          |
| BEEP and BEEP BEEP, Macro instructions             | .6-18          |
| Branch instructions in a Macro                     | .6-12          |
| Broken and intermittent connections                | .4-12          |
| Buffers, test data and match data, in RAM          | .3-1           |
| C-Matrix is Assymetrical, explanation              | .2-14, 12-3    |
| Cable attachment rules                             | .3-25          |
| Cable database, maximum number of cables           | .15-6          |
| Cable length, maximum                              | .16-5          |
| Cable orientation when testing                     | .4-3           |
| Cable Storage Database menu option                 | .15-6          |
| CableEye models, differences between               | .2-1           |
| CABLEEYE.MAP file                                  | .3-15, 9-6     |
| CABLES.IDX file, CUSTOM.IDX file                   | .3-16          |
| CABLESnn.DAT file (e.g.: CABLES07.DAT)             | .3-16, 3-18    |
| Calibration and Self-Test                          | .3-28, 17-1    |
| Calibration and Self-Test, M3                      | .13-28, 13-29  |
|                                                    |                |

| CAMI filename, exported data                      | 10-8            |
|---------------------------------------------------|-----------------|
| CAMUD description of                              | 0 40 4 00       |
| CAIVIT ID, description of                         | 3-18, 4-20      |
| Cascade, window menu item                         | 3-6             |
| Cascading M2 units and expansion modules          | 1-6. 9-29       |
| CB board compatibility chart                      | 3-32            |
|                                                   |                 |
| CB boards, connector preference setting           | 12-4            |
| CB connector boards, more than 64 test points     | 2-1             |
| CB8 board, used for circular and unusual connect  | ctors9-1        |
| CD POM distribution disk. CableEve parts list     | 1 1             |
| Observice as a second disk, Cable Lye parts list  |                 |
| Changing connectors on an existing cable          | 4-39            |
| Changing view direction on a wiring diagram       | 4-32            |
| Circular connections                              | 13-24           |
| Clear all buffore vorsus oraço match data         | 4.26            |
|                                                   |                 |
| Clear function                                    | 3-13, 4-44      |
| Clear screen button                               | 3-3             |
| Close Log button                                  | 6-6.7-6         |
| CLOSE LOC EILE Maara instruction                  | 74              |
|                                                   |                 |
| CLOSE LOG PRINTER, Macro instruction              | /-4             |
| Cold solder joint                                 | 13-4            |
| Color code, embedding in the pin label            | 4-41            |
| Colors wiring display                             | 12-7            |
|                                                   | 40.0            |
| COM port preferences                              | 12-2            |
| Company name text on printed report, entering     | 12-8            |
| Compare Test to Match function                    | 3-12            |
| COMPARE TEST TO MATCH Macro instruction           | 6-16            |
| Comparing test data and moteh data                | 4.05            |
| Comparing test data and match data                | 4-35            |
| Comparing two cables, method for                  | 4-9, 13-10      |
| Compatibility of CB boards with different testers | 3-32            |
| Complex cable type in summary box definition (    | of 3-4          |
| Computer requirements to run CobleEve             | 10              |
|                                                   |                 |
| Conditional instructions, Macros                  | 6-12            |
| CONNECT.DAT file                                  | 3-16, 10-3      |
| Connecting the test fixture                       | 1-4             |
| Connection Error message explained                | 14-4            |
| Connection geometry, wires and resistors          | 12 20           |
| Connection geometry, whes and resistors           | 13-20           |
| Connector board set, CableEye parts list          | 1-1             |
| Connector boards, description of                  | 2-8             |
| Connector boards, ID jumper for, and insertion of | f 3-21, 3-22    |
| Connector boards, inserting                       | 2-11            |
| Connector boards, locking down                    | 2-8             |
| Connector gender, designing new sobles            | 0.0             |
| Connector gender, designing new cables            |                 |
| Connector graphics, custom images                 | 3-27            |
| Connector ID choices                              | 3-24            |
| Connector ID preferences setting                  | 12-6            |
| Connector image, meaning of double-line shell     | 4-32            |
| Connector name PinMan software                    | 9-4 9-12        |
| Connector name, i inwap software                  | 4 20            |
| Connector orientation in graphic display          |                 |
| Connector selection windows                       | 3-23, 4-38      |
| Connector view, preferences setting               | 12-7            |
| Connector wear-out, life expectency               | 3-29            |
| Connectors on CB boards, sharing of               | 3_22            |
| Connectors on OB boards, sharing of               | 40.4            |
| Connectors preferences                            | 12-4            |
| Connectors, button to change type of              | 3-3             |
| Connectors, changing image on an existing cable   | e 4-39          |
| Connectors, testing CB board                      | 13-29           |
| Cont tab                                          | 3-5 4-12        |
|                                                   |                 |
| Continue button, Macro                            | 6-6             |
| Continuous test function                          | 3-7, 3-11, 4-12 |
| Continuous test function, M3                      | 13-27           |
| CONTINUOUS TEST, information about                | 4-13            |
| CONTINUOUS TEST. Macro instruction                | 6-12            |
|                                                   | 0-13            |
| Control preferences                               | 12-9            |
| Control screen                                    | 3-3             |
| Copy Match to Test function                       | 3-12            |

| COUNT variable15-8                                         | Ena       |
|------------------------------------------------------------|-----------|
| Cross Con, definition                                      | EN        |
| Custom fixtures9-1                                         | EN        |
| Custom images of connector graphics                        | Ent       |
| Custom pin labels4-41                                      | Εqι       |
| Custom PinMap, creating and selecting9-2                   | Equ       |
| CUSTOM.DAT file                                            | Era       |
| 4-17, 10-3                                                 | Era       |
| CUSTOM.DAT file, backing up1-8                             | Era       |
| Cycle count, embedding in notes and labels5-4              | Erro      |
| Data Logging, examples                                     | Erro      |
| Database alchive                                           |           |
| Database deleting cable data from 3-12 4-26                | EDI       |
| Database, description of 3-18                              | Eva       |
| Database, repacking to eliminate voids 10-2                | Exc       |
| Database searching for cable data in 3-12 4-23             | Exc       |
| Database, the CableEve                                     | Exe       |
| DATE variable                                              | Exe       |
| Date, embedding in notes and labels5-4                     | Exp       |
| Date, Year 2000 Compliance Statement                       | Exp       |
| Date/Time, suppressing printout of on report12-8           | Exp       |
| Default to last choice, connector ID3-24                   | Exp       |
| Default to last choice, preferences setting12-6            | Exp       |
| Default to match data, connector ID3-24                    | Exp       |
| Default to match data, preferences setting12-7             | Exp       |
| Defective equipment, returning18-2                         | Exp       |
| Deleting cable data from the database4-26                  | Exp       |
| Deleting Macro Instructions                                | Exp       |
| Deleting Macros                                            | Exp       |
| Delimiters and terminators, Exporter software10-9          | Exp       |
| Description field when loading cable data                  | EXP       |
| Descriptive notes, editing                                 |           |
| Designing new cables                                       | Ext       |
| Differences viewing petlist or graphic for wiring 4-9 4-10 | Evt       |
| Direct Extr. cable type in summary box definition of 3-4   | FAI       |
| Disable Learn Cable when Write Protected preference 12-9   | Fiel      |
| DISPLAY DIFFERENCE LIST. Macro instruction6-19             | File      |
| DISPLAY MATCH NOTES, Macro instruction6-19                 | File      |
| DISPLAY NETLIST, Macro instruction6-19                     | Fine      |
| DISPLAY OPENS, Macro instruction6-19                       | Firs      |
| DISPLAY SHORTS, Macro instruction6-19                      | Fixt      |
| DISPLAY WIRING, Macro instruction6-19                      | Flo       |
| Displaying and editing netlists4-37                        | Foc       |
| Displaying wiring diagrams4-31                             | Full      |
| Displaying wiring differences in a Macro6-2                | Fur       |
| DOS and Windows software, common files1-8                  | Gei       |
| DOS environment, operating in a                            | Ger       |
| Dot-matrix printers                                        | Get       |
| Dwell time, changing for long cables                       | GOI       |
| Edit button Macro                                          | Gol       |
| Edit changes, button to cancel                             | Gro       |
| Edit changes, button to save 3-3                           | Gro       |
| Edit netlist button 3-3                                    | Gro       |
| Editing a netlist (wire list) 4-37                         | Gui       |
| Editing cable data8-4                                      | Har       |
| Editing existing cable data into a new cable8-3            | Har       |
| Editing notes and labels4-28                               | Har       |
| Editing pin labels4-41                                     | Hea       |
| Editing resistor values13-16                               | Hel       |
| Editing rules, summary4-39                                 | Hid       |
| Editing the netlist 13-26                                  |           |
|                                                            | Hig       |
| Embedded resistor                                          | Hig<br>4- |

| Enabler file, AutoBuild                                 | .11-1       |
|---------------------------------------------------------|-------------|
| ENTER CARLE NAME Macro instruction                      | 6 1 /       |
|                                                         | .0-14       |
| ENTER INITIAL COUNT, Macro Instruction                  | .6-17       |
| Entering the shield in a netlist                        | 4-40        |
| Equipment return presedure                              | 10.0        |
|                                                         | .10-2       |
| Equivalent networks                                     | .13-20      |
| Frase Cable function                                    | 3-12 4-26   |
|                                                         | .0 12, 4 20 |
| Erasing Macros                                          | .6-12       |
| Erasing match data versus clear all buffers             | .4-26       |
| Error and advisory messages list and explanation        | 14-1        |
| Endrand davisory messages, list and explanation         | 1 - 1 - 1   |
| Error Communicating with CableEye Test Fixture          | 1-10        |
| Error Count and Test Count, Macros                      | .6-10       |
| Error messages                                          | 3-9         |
|                                                         | .0 0        |
| ERROR.LOG, Exporter software                            | .10-6       |
| Exact match, searching for an                           | .4-25       |
| Excluding connections from comparison                   | 15-15       |
|                                                         | .10-10      |
| Exclusion list                                          | .15-15      |
| Execute button, Macro                                   | .6-5        |
| Executing Macros                                        | 6-5         |
|                                                         | .0-5        |
| Expander cable connector (M2 only)                      | .2-6        |
| Expansion IN, Expansion OUT connectors                  | .2-6        |
| Expansion IN Expansion OUT indicators                   | 27          |
|                                                         | .2-1        |
| Expansion module, accessory for CableEye                | .1-2        |
| Expansion module, cascading multiple M2 units           | .1-6        |
| Expansion modulo, maximum distance of congratic         | n 16        |
|                                                         |             |
| Export function, Exporter software                      | .10-2       |
| Export/Import of CableEve database                      | .10-1       |
| Export/Import record format                             | 10.0        |
|                                                         | .10-0       |
| Exporter record, example                                | .10-9       |
| Exporter software, accessory for CableEve               | .1-2. 3-15  |
| Experter ceftware, description and installation         | 1 10        |
| Exporter software, description and installation         | . 1-10      |
| Exporting and importing the cable database              | .3-19       |
| EXPRES.DAT file                                         | .10-3       |
| Extended warranty cost of                               | 18-1        |
|                                                         | .10-1       |
| External ground wire                                    | .2-9        |
| Extra connections (shorts) in differences list          | .4-10       |
| FAIL and PASS LED indicators                            | 2-7         |
|                                                         | .2-1        |
| Field delimiter in exported data                        | .10-8       |
| File name conventions                                   | .3-14       |
| File name shown on screen                               | 3-6         |
| Finding apples in the detabase                          | .0 0        |
| Finding cables in the database                          | .4-23       |
| First article, definition of using "New" cable function | າ8-3        |
| Fixture not responding                                  | 1-10        |
| Flanny diak, anaroting from                             | 10          |
| Floppy disk, operating from                             | . 1-3       |
| Footswitch, static electricity caution when connecti    | ng2-5       |
| Full-screen display, button to expand wiring to         | .3-3. 4-33  |
| Eurotion kovo, uco of in chortout                       | 6 22        |
|                                                         | .0-23       |
| Generic headers, preferences setting                    | .12-4       |
| Generic headers, using to bypass connector logic        | 14-5        |
| Cetting Started booklet. CableEve parts list            | 1_1         |
|                                                         | . 1-1       |
| Golden cable used for calibration                       | .3-28       |
| Golden cable, measuring with Learn Cable                | .4-5        |
| Graphic wiring diagram button to view                   | 3_5         |
|                                                         | .5-5        |
| Ground wire, attaching CableEye to the PC               | .2-9        |
| Ground wire, green, CableEye parts list                 | .1-1        |
| Group petlist for wires and resistors                   | 13-22       |
|                                                         | .15-22      |
| Guided assembly                                         | .11-1       |
| Handshake signals                                       | .16-3       |
| Hardware failure testing for                            | 17-1        |
| Llordware actual drawing of                             |             |
| naruware setup, urawing or                              | . 1-4       |
| Header Text, print option                               | .5-3, 12-8  |
| Help system                                             | 3-14        |
| Lide Date and Time, print action                        | 10.0        |
| nue Date and Time, print option                         | . 12-0      |
| Highlighting wires on graphic wiring screen             | .3-6, 4-32, |
| 1 25 12 22                                              |             |
| 4-33. 13-22                                             |             |
| Hot key starting a specific Macro automatically         | 6-23        |

| Hot keys, use of and key assignments                                                                                                    | .3-9, 3-30                                                                                                    |
|----------------------------------------------------------------------------------------------------|----------------------------------------------------------------------------------------------------|
| Icons in CableEye folder                                                                                                    | .3-14                                                                                                    |
| IF COUNT = n, Macro instruction                                                                                                    | .6-16                                                                                                    |
| IF instructions, indenting subordinate instructions                                                                                                    | 6-12                                                                                                    |
| IF MATCH THEN, Macro instruction                                                                                                    |                                                                                                    |
| IF NOMATCH THEN, Macro Instruction                                                                                                    |                                                                                                    |
| Import function, Exporter software                                                                                                    | 10.1                                                                                                    |
| Import/Export of CableLye database                                                                                                    | 10-8                                                                                                    |
| Importing and exporting the cable database                                                                                                    | 3-19                                                                                                    |
| Indenting instructions dependent on IF statement                                                                                                    | 6-12                                                                                                    |
| Infinite loops, Macros                                                                                                    | .6-22                                                                                                    |
| Inserting Macro instructions                                                                                                    | .6-12                                                                                                    |
| Installing the software, DOS                                                                                                    | .1-9                                                                                                    |
| Installing the software, Windows                                                                                                    | .1-7                                                                                                    |
| Interfacing unusual cables to CableEye                                                                                                    | .9-1                                                                                                    |
| Intermittent connections, checking for                                                                                                    | .3-5, 3-7,                                                                                                    |
| 4-12                                                                                                    | 10.07                                                                                                    |
| Intermittent connections, detecting                                                                                                    | 55                                                                                                    |
| ISO 9000 documentation                                                                                                    | 7-3                                                                                                    |
| Isolation threshold                                                                                                    | 13-5                                                                                                    |
| Join function. Exporter software                                                                                                    | .3-20.10-2                                                                                                    |
| Jump to line number. Macro                                                                                                    | .6-9                                                                                                    |
| Jumper (self-connect), entering in a netlist                                                                                                    | .4-40                                                                                                    |
| Jumper block, CB board                                                                                                    | .3-22, 14-4                                                                                                    |
| Key diskette for write protection                                                                                                    | .3-28                                                                                                    |
| Keyboard wedge, bar code reader                                                                                                    | .15-4                                                                                                    |
| Label printer setup                                                                                                    | .5-6                                                                                                    |
| Label printing                                                                                                    | .5-6                                                                                                    |
| Label printing, preferences for size and spacing                                                                                                    | .12-10                                                                                                    |
| Label templates, using PinMap for custom                                                                                                    | .4-43                                                                                                    |
| Label text editing                                                                                                    | 3-8 4-28                                                                                                    |
| Laber Coble function                                                                                                    | 2 4 2                                                                                                    |
| Learn Cable function                                                                                                    | .3-12                                                                                                    |
| Learn Cable function                                                                                                    | 3-12<br>4-6<br>6-13                                                                                                    |
| Learn Cable function                                                                                                    | 3-12<br>4-6<br>6-13<br>4-5                                                                                                    |
| Learn Cable function                                                                                                    | 3-12<br>4-6<br>6-13<br>4-5<br>10-7                                                                                                    |
| Learn Cable function                                                                                                    | 3-12<br>4-6<br>6-13<br>4-5<br>10-7<br>6-14                                                                                                    |
| Learn Cable function                                                                                                    | .3-12<br>.4-6<br>.6-13<br>.4-5<br>.10-7<br>.6-14<br>.3-12, 4-20                                                                                                    |
| Learn Cable function<br>LEARN CABLE, information about<br>LEARN CABLE, Macro instruction<br>Learning a good cable, summary of<br>Line breaks in exported data<br>LOAD, Macro instruction<br>Load Cable function<br>LOAD CABLE, information about                                                                                                    | .3-12<br>.4-6<br>.6-13<br>.4-5<br>.10-7<br>.6-14<br>.3-12, 4-20<br>.4-21                                                                                                    |
| Learn Cable function<br>LEARN CABLE, information about<br>LEARN CABLE, Macro instruction<br>Learning a good cable, summary of<br>Line breaks in exported data<br>LOAD, Macro instruction<br>Load Cable function<br>LOAD CABLE, information about<br>Loading a Macro at startup                                                                                                    | .3-12<br>.4-6<br>.6-13<br>.4-5<br>.10-7<br>.6-14<br>.3-12, 4-20<br>.4-21<br>.6-22                                                                                                    |
| Learn Cable function<br>LEARN CABLE, information about<br>LEARN CABLE, Macro instruction<br>Learning a good cable, summary of<br>Line breaks in exported data<br>LOAD, Macro instruction<br>Load Cable function<br>LOAD CABLE, information about<br>Loading a Macro at startup<br>Loading cable data by description or CAMI ID                                                                                                    | .3-12<br>.4-6<br>.6-13<br>.4-5<br>.10-7<br>.6-14<br>.3-12, 4-20<br>.4-21<br>.6-22<br>.4-30                                                                                                    |
| Learn Cable function                                                                                                    | .3-12<br>.4-6<br>.6-13<br>.4-5<br>.10-7<br>.6-14<br>.3-12, 4-20<br>.4-21<br>.6-22<br>.4-30<br>.4-23                                                                                                    |
| Learn Cable function                                                                                                    | .3-12<br>.4-6<br>.6-13<br>.4-5<br>.10-7<br>.6-14<br>.3-12, 4-20<br>.4-21<br>.6-22<br>.4-30<br>.4-23<br>.2-8                                                                                                    |
| Learn Cable function                                                                                                    | .3-12<br>.4-6<br>.6-13<br>.4-5<br>.10-7<br>.6-14<br>.3-12, 4-20<br>.4-21<br>.6-22<br>.4-30<br>.4-23<br>.2-8<br>.3-17                                                                                                    |
| Learn Cable function<br>Learn Cable function<br>LEARN CABLE, information about<br>LEARN CABLE, Macro instruction<br>Learning a good cable, summary of<br>Line breaks in exported data<br>LOAD, Macro instruction<br>Load Cable function<br>Load Cable function<br>Loading a Macro at startup<br>Loading a Macro at startup<br>Loading cable data by description or CAMI ID<br>Locating cables in the database<br>Locking CB boards down, thumbscrews for<br>LOG HEADER, Macro instruction                                                                                                    | .3-12<br>.4-6<br>.6-13<br>.4-5<br>.10-7<br>.6-14<br>.3-12, 4-20<br>.4-21<br>.6-22<br>.4-30<br>.4-23<br>.2-8<br>.3-17<br>.7-5<br>7 1                                                                                                    |
| Learn Cable function                                                                                                    | .3-12<br>.4-6<br>.6-13<br>.4-5<br>.10-7<br>.6-14<br>.3-12, 4-20<br>.4-21<br>.6-22<br>.4-30<br>.4-23<br>.2-8<br>.3-17<br>.7-5<br>.7-1<br>7-6                                                                                                    |
| Learn Cable function                                                                                                    | .3-12<br>.4-6<br>.6-13<br>.4-5<br>.10-7<br>.6-14<br>.3-12, 4-20<br>.4-21<br>.6-22<br>.4-30<br>.4-23<br>.2-8<br>.3-17<br>.7-5<br>.7-1<br>.7-6<br>7-5                                                                                                    |
| Learn Cable function                                                                                                    | .3-12<br>.4-6<br>.6-13<br>.4-5<br>.10-7<br>.6-14<br>.3-12, 4-20<br>.4-21<br>.6-22<br>.4-30<br>.4-23<br>.2-8<br>.3-17<br>.7-5<br>.7-1<br>.7-6<br>.7-5<br>.15-8                                                                                          |
| Learn Cable function                                                                                                    | .3-12<br>.4-6<br>.6-13<br>.4-5<br>.10-7<br>.6-14<br>.3-12, 4-20<br>.4-21<br>.6-22<br>.4-30<br>.4-23<br>.2-8<br>.3-17<br>.7-5<br>.7-1<br>.7-5<br>.7-5<br>.15-8<br>.15-8                                                                                 |
| Learn Cable function                                                                                                    | .3-12<br>.3-12<br>.4-6<br>.6-13<br>.4-5<br>.10-7<br>.6-14<br>.3-12, 4-20<br>.4-21<br>.6-22<br>.4-30<br>.4-23<br>.2-8<br>.3-17<br>.7-5<br>.7-1<br>.7-5<br>.7-1<br>.7-5<br>.15-8<br>.15-8<br>.15-2<br>7-6                                                |
| Learn Cable function<br>LEARN CABLE, information about<br>LEARN CABLE, information about<br>LEARN CABLE, Macro instruction<br>Learning a good cable, summary of<br>Line breaks in exported data<br>LOAD, Macro instruction<br>Load Cable function<br>LOAD CABLE, information about<br>Loading a Macro at startup<br>Loading cable data by description or CAMI ID<br>Locating cables in the database<br>Locking CB boards down, thumbscrews for<br>LOG HEADER, Macro instruction<br>LOG SUMMARY, Macro instruction<br>LOG TEST RESULT, Macro instruction<br>LOGFILE variable<br>Login, requiring operator name<br>Logs folder<br>Long cables, measuring                                                                                                    | .3-12<br>.3-12<br>.4-6<br>.6-13<br>.4-5<br>.10-7<br>.6-14<br>.3-12, 4-20<br>.4-21<br>.6-22<br>.4-30<br>.4-23<br>.2-8<br>.3-17<br>.7-5<br>.7-1<br>.7-5<br>.7-5<br>.15-8<br>.15-2<br>7-6<br>.2-14                                                        |
| Learn Cable function                                                                                                    | .3-12<br>.3-12<br>.4-6<br>.6-13<br>.4-5<br>.10-7<br>.6-14<br>.3-12, 4-20<br>.4-21<br>.6-22<br>.4-30<br>.4-23<br>.2-8<br>.3-17<br>.7-5<br>.7-1<br>.7-5<br>.7-1<br>.7-5<br>.15-8<br>.15-8<br>.15-2<br>7-6<br>.2-14<br>.16-4                              |
| Learn Cable function                                                                                                    | .3-12<br>.3-12<br>.4-6<br>.6-13<br>.4-5<br>.10-7<br>.6-14<br>.3-12, 4-20<br>.4-21<br>.6-22<br>.4-30<br>.4-23<br>.2-8<br>.3-17<br>.7-5<br>.7-1<br>.7-5<br>.7-1<br>.7-5<br>.15-8<br>.15-2<br>.7-6<br>.2-14<br>.16-4<br>.13-24                            |
| Learn Cable function                                                                                                    | .3-12<br>.3-12<br>.4-6<br>.6-13<br>.4-5<br>.10-7<br>.6-14<br>.3-12, 4-20<br>.4-21<br>.6-22<br>.4-30<br>.4-23<br>.2-8<br>.3-17<br>.7-5<br>.7-1<br>.7-5<br>.7-1<br>.7-5<br>.15-8<br>.15-2<br>.7-6<br>.2-14<br>.15-2<br>.7-6<br>.2-14<br>.13-24<br>.13-24 |
| Learn Cable function<br>LEARN CABLE, information about<br>LEARN CABLE, information about<br>LEARN CABLE, Macro instruction<br>Learning a good cable, summary of<br>Line breaks in exported data<br>LOAD, Macro instruction<br>Load Cable function<br>LOAD CABLE, information about<br>Loading a Macro at startup<br>Loading cable data by description or CAMI ID<br>Locating cables in the database<br>Locking CB boards down, thumbscrews for<br>LOG HEADER, Macro instruction<br>LOG SUMMARY, Macro instruction<br>LOG SUMMARY, Macro instruction<br>LOG FIEST RESULT, Macro instruction<br>LOGFILE variable<br>Login, requiring operator name<br>Logs folder<br>Loopback connector<br>Loopback connector<br>M2 and M3 Expansion Modules<br>M2 and M3 power supply voltages                                                                                                    | .3-12<br>.3-12<br>.4-6<br>.6-13<br>.4-5<br>.10-7<br>.6-14<br>.3-12, 4-20<br>.4-21<br>.6-22<br>.4-30<br>.4-23<br>.2-8<br>.3-17<br>.7-5<br>.7-1<br>.7-5<br>.15-8<br>.15-2<br>.7-6<br>.2-14<br>.15-2<br>.7-6<br>.2-14<br>.13-24<br>.13-2<br>.13-2         |
| Learn Cable function                                                                                                    |                                                                                                    |
| Learn Cable function<br>Learn Cable function<br>LEARN CABLE, information about<br>LEARN CABLE, Macro instruction<br>Learning a good cable, summary of<br>Line breaks in exported data<br>LOAD, Macro instruction<br>Load Cable function<br>Load Cable function<br>Load Cable function<br>Loading a Macro at startup<br>Loading a Macro at startup<br>Loading cable data by description or CAMI ID<br>Locating cables in the database<br>Locking CB boards down, thumbscrews for<br>LOG HEADER, Macro instruction<br>LOG HEADER, Macro instruction<br>LOG SUMMARY, Macro instruction<br>LOG FIEST RESULT, Macro instruction<br>LOGFILE variable<br>Login, requiring operator name<br>Logs folder<br>Loopback connector<br>Loopback connector<br>M2 and M3 power supply voltages<br>M2 and M3 test voltage and current<br>M2 reaces for 152 test points                                                                                                    |                                                                                                    |
| Learn Cable function                                                                                                    |                                                                                                    |
| Learn Cable function                                                                                                    |                                                                                                    |
| Learn Cable function                                                                                                    |                                                                                                    |
| Learn Cable function<br>LEARN CABLE, information about<br>LEARN CABLE, macro instruction<br>Learning a good cable, summary of<br>Line breaks in exported data<br>LOAD, Macro instruction<br>Load Cable function<br>LOAD CABLE, information about<br>Loading a Macro at startup<br>Loading cable data by description or CAMI ID<br>Locating cables in the database<br>Locking CB boards down, thumbscrews for<br>LOG HEADER, Macro instruction<br>LOG HEADER, Macro instruction<br>LOG SUMMARY, Macro instruction<br>LOG FIEST RESULT, Macro instruction<br>LOGFILE variable<br>Login, requiring operator name<br>Logs folder<br>Loopback connector<br>Loopback connector<br>M2 and M3 Expansion Modules<br>M2 and M3 power supply voltages<br>M2 and M3 power supply voltages<br>M2 and M3 test voltage and current<br>M2, explanation of controls<br>M2-Basic, explanation of controls<br>M2-Basic, M2, M2-Expansion, M2-AEX<br>M2-Expansion, explanation of controls |                                                                                                    |
| Learn Cable function<br>LEARN CABLE, information about<br>LEARN CABLE, Macro instruction<br>Learning a good cable, summary of<br>Line breaks in exported data<br>LOAD, Macro instruction<br>Load Cable function<br>LOAD CABLE, information about<br>Loading a Macro at startup<br>Loading cable data by description or CAMI ID<br>Locating cables in the database<br>Locking CB boards down, thumbscrews for<br>LOG HEADER, Macro instruction<br>LOG HEADER, Macro instruction<br>LOG SUMMARY, Macro instruction<br>LOG SUMMARY, Macro instruction<br>LOG FIEST RESULT, Macro instruction<br>LOGFILE variable<br>Login, requiring operator name<br>Logs folder<br>Loopback connector<br>M2 and M3 Expansion Modules<br>M2 and M3 power supply voltages<br>M2 and M3 test voltage and current<br>M2, explanation of controls<br>M2-Basic, explanation of controls<br>M2-Basic, M2, M2-Expansion, M2-AEX<br>M2-Expansion, explanation of controls<br>Macro button        |                                                                                                    |

| Macro errors, run-time                            | .6-22         |
|---------------------------------------------------|---------------|
| Macro files (.MAC), using with DOS and Windows    | 1-8           |
| Macro files, description of                       | .3-16         |
| Macro function                                    | .3-12         |
| Macro instructions, selecting in edit mode        | .6-8          |
| Macro instructions, summary                       | .6-12         |
| Macro window description                          | .6-4          |
| Macros, creating and editing                      | .6-6, 6-12    |
| Macros, deleting                                  | .6-12         |
| Macros, examples of                               | .6-24 to 6-29 |
| Macros, information about                         | .6-3          |
| Macros, naming                                    | .6-12         |
| Macros, printing                                  | .6-7          |
| Macros, procedure for using                       | .6-1          |
| Macros, starting automatically with shortcuts     | .0-23         |
| Manual Assignment proferences acting              | 10 6          |
| Man defaults preferences setting                  | 12-0          |
| Map file description of                           | 9_8           |
| Map files, creating and editing with PinMap       | 9-10          |
| Map files, using with DOS and Windows             | 1-8           |
| Maps menu item                                    | .3-13         |
| Match data notes, entering and editing            | .4-28         |
| Match data summary box                            | .3-3, 3-4     |
| Match data, storage in RAM                        | .3-1          |
| Matching cable, indicator for                     | .3-11         |
| Measurement time                                  | .13-16        |
| Message bar, location of                          | .3-3          |
| Messages, warning and advisory                    | .3-9          |
| Minihook and Probe connector                      | .2-6          |
| Minihook connector preference setting             | .12-4         |
| Minihooks, accessory for CableEye                 | .1-2          |
| Missing connections (opens) in differences list   | .4-10         |
| Model cable, measuring with Learn Cable           | .4-5          |
| Multi headed apples testing of                    | .8-4          |
| Multinede capies, lesting of                      | 12 24         |
| Multinode connections, entening                   | 13-24         |
| Multiple connector cables testing of              | 3-26          |
| Multiple grounds, excluding variable              | .15-15        |
| Netlist editing, resistance values                | .13-16        |
| Netlist. button to view                           | .3-5          |
| Netlist, button to view                           | .4-18 to 4-19 |
| Network printing                                  | .5-3          |
| Networks, resistor, electrically equivalent       | .13-19        |
| NEW button, designing cables                      | .8-1          |
| New button, Macro                                 | .6-7          |
| New cable function                                | .3-12         |
| No fixture connected, operating the software with | 3-14          |
| Nonprintable text, adding to your notes           | .5-4          |
| Normal form for netlists                          | .13-19        |
| NOTE FILE, Macro instruction                      | .6-18         |
| Notes and labels, length of text permitted        | .4-30         |
| Notes entry, for Macro pop-ups                    | .15-12        |
| Notes, pon-printable text using curly brackets    | .3-0          |
| Oddball connectors                                | 9_1           |
| Omitting connections from test                    | 15-15         |
| OPEN LOG FILE. Macro instruction                  | .7-4          |
| OPEN LOG PRINTER. Macro instruction               | .7-4          |
| OPEN/RESUME LOG FILE, Macro instruction           | .15-14, 15-24 |
| Opens (missing connections) in differences list   | .4-10         |
| Opens, Shorts, and Miswires; printing of          | .5-5          |
| Operator badge, scanning with bar code reader     | .15-5         |
| Operator login                                    | .15-4         |
| Operator name, entering                           | .15-2, 15-10  |
| Operator name, printing in title block            | .15-9         |

Operator privilege level ......15-3 OPERATOR variable ......15-8 Parts list, incoming checkout ......1-1 PASS and FAIL LED indicators ......2-7 Passwords .....15-2 Passwords, forgetting.....15-3 PAUSE n, Macro instruction ......6-17 Pigtail cables, interfacing ......3-26, 9-18 Pin label characters, maximum number of ......4-42 Pin labels in PinMap ......9-14 Pin labels, 3-character normal view on display ......4-43 Pin labels, editing ......4-41 Pin labels, using instead of pin numbers ......4-40 PinMap software, accessory for CableEye.....1-2 PinMap software, description and installation .....1-10, 9-3 Placeholders for run-time printing ......4-30 Power jack, power module, power switch ......2-5 Power module, CableEve parts list .....1-1 Power module, connecting to CableEye ......1-4, 1-5 12-1 Preferences menu item ......3-13 Preferences, printing .....5-3 Preferences, setting, CableEye .....12-1 Preferences, setting, Exporter ......10-5, 10-7 PRINT DIFFERENCE LIST. Macro instruction ......6-20 Print Graphics, option......5-3, 12-8 Print Harness Graphics, option......5-3, 12-8 PRINT INTERMITTENT CONNECTIONS, Macro...6-20 PRINT LOG FILE, Macro instruction ......7-4 Print Macro button ......6-7 PRINT MATCH DATA LABEL, Macro instruction ...6-21 PRINT MATCH DATA SPECS, Macro instruction...6-20 Print options.....12-8 PRINT TEST DATA LABEL. Macro instruction ......6-21 PRINT TEST DATA SPECS, Macro instruction.....6-20 Printer requirements and setup ......5-2 Printer, direction connection to parallel port ......1-5 Printer, requirements for .....1-3 Printing actual time, date, and cycle count ......5-4 Printing cable documentation, procedure for ......5-1 Printing error reports ......5-5 Printing on a network printer ......5-3 Printing reports, printer setup ......3-13, 5-1 Printing run-time date, time, and cycle count ......4-30 Probe and Minihook connector.....2-6 READY indicators for bank 1 and bank 2 ......2-7 READY LED for the expander bank (M2 only) .....2-7 READY LED, visible on start-up .....1-10 Record format, Exporter software ......10-8 Reducing wiring display to small window ......4-33

Registration card, CableEve parts list .....1-1 Registration card, free software upgrades ......1-8 Remote control socket .....2-5 Remote control, building your own ......2-6 REPACK function in Exporter software ......3-20 Repack function, Exporter software......10-2 Repeat instruction, Macro ......6-9 Repetitive cable testing ......4-8 REPORTRESULT variable ......15-8 Reports, customizing ......15-17 Resetting passwords ......15-3 Resistance accuracy ......13-15 Resistance measuring ......13-1, 13-4 Resistance readings, inconsistent ......13-27 Resistance threshold ......2-13 Resistance threshold, setting ......13-5, 13-6 Resistance, continuous loop measurement ......13-13 Resistor loops, inability to measure ......13-24 Resistor networks, multinode groups ......13-17 Resistor value, editing netlist ......13-16 Resistors, measurement using Macro instruction ...13-13 Resume button, Macro .....6-5 RS232 wiring problems ......16-1 Same as Match Data preferences setting ......12-6 SAVE TEST DATA. Macro instruction......15-14 SAVE, information about ......4-17 Saving a learned (model) cable ......4-8 Saving cable data, entering the filename ......4-18 Saving test cable data in the database ......4-16 Scale graphic wiring diagram, button to ......3-3, 4-35 Scanning bar codes, Macro instruction ......15-12 Screen layout and controls .....1-11 Search Database with custom pin labels ......4-42 SEARCH DATABASE, information about ......4-24 SEARCH DISK FOR MATCH, Macro instruction ...6-14 Second keyboard, USB barcode reader acts as ...15-4 Selecting connectors in PinMap ......9-11 Self-connects (jumpers), entering in a netlist ......4-40 Serial interface cable, CableEye parts list .....1-1 Serial interface cable, wiring of ......2-10 Serial numbers, creating, using run-time variables 4-30, 5-7 Serial numbers, scanning with bar code reader ...15-5 Serial port, Baud rate requirement .....1-8 Serial port, default driver vs. custom CAMI driver ... 12-3 Serial port, requirements for .....1-3 Serial port, setting preferences......12-2 Serial port, using COM1 or COM2 .....1-5 SET INITIAL COUNT = n, Macro instruction ......6-17 Shade Text Boxes, print option .....5-3, 12-8 

| Shield, entering in a netlist                        | .4-40             |
|------------------------------------------------------|-------------------|
| Shortcuts, using to start specific Macros automatica | ally 6-23         |
| Shorts (extra connections) in differences list       | .4-10             |
| Shorts, Opens and Miswires; printing of              | .5-5              |
| SKIP CARLE COUNT Macro instruction                   | 6 17              |
| Socket number label PinMan software                  | 0-17              |
| Software installation DOS                            | .9-4, 9-12<br>1-9 |
| Software installation, Doo                           | 1-7               |
| Software operation without the fixture               | .3-14             |
| Software setup procedure, DOS                        | .1-9              |
| Software setup procedure, Windows 95/98 and NT       | 1-7               |
| Software, starting in DOS and Windows                | .1-10             |
| Start Build button                                   | .11-3             |
| Startup problems                                     | .1-10             |
| Startup, load a Macro automatically                  | .6-22             |
| Static discharge precautions                         | .13-28            |
| Static electricity damage, testing for               | .17-1             |
| Static electricity discharge, caution against        | .1-12, 2-9        |
| Status Indicators                                    | .3-10, 4-3        |
| STOP Macro instruction                               | .0-0              |
| STOP, Macro Instruction                              | 2 17              |
| Supervisor privilege level                           | 15-3              |
| Swap test and match data button to                   | 3-3               |
| System status indicators                             | 4-3               |
| Tab controls, test and match data summary box        | .3-5              |
| Terminators and delimiters                           | .10-9             |
| Test Cable function                                  | .3-11             |
| TEST CABLE Macro instruction                         | .6-13             |
| TEST CABLE, information about                        | .4-2              |
| Test Connection button                               | .11-3             |
| Test Count and Error Count, Macros                   | .6-10             |
| Test data notes, entering and editing                | .4-28             |
| Lest data summary box                                | .3-3, 3-4         |
| Test data, storage in RAM                            | .3-1              |
| Test point and label assignments                     | 0.5               |
| Test point connectors 64-pin latch headers           | .9-5<br>2-11      |
| Test point driver circuit                            | 2-12              |
| Test point switch, description of                    | 2-8               |
| Test point switch, reason for 152 test points        | .2-1              |
| Test points on connector boards, sharing of          | .3-22             |
| TEST pushbutton, operation of the                    | .1-5, 2-7         |
| TEST pushbutton, using in Macros                     | .6-2              |
| Test result, printing on a report                    | .15-18            |
| Test time                                            | .2-8, 4-4         |
| Testing a cable, summary of                          | .4-1              |
| Testing bare wire terminations                       | .16-6             |
| Testing multi-headed cables                          | .3-26             |
| Lesting single-ended cables                          | .16-4             |
|                                                      | 15-8              |
|                                                      | 15-0              |
| THRESHI OW variable                                  | 15-8              |
| Threshold violations                                 | 13-9 13-12        |
| Thresholds, resistance                               | .13-1. 13-4       |
| Thumbscrews for locking CB boards down               | .2-8              |
| Tile, window menu item                               | .3-6              |
| TIME variable                                        | .15-8             |
| Time, embedding in notes and labels                  | .5-4              |
| Time/Date, suppressing printout of on report         | .12-8             |
| Title block, description of report                   | .5-4              |
| Title block, displaying first line of notes          | .5-8              |

| Tones, warning and advisory                     | .3-10        |
|-------------------------------------------------|--------------|
| Transfer size, serial port preferences          | .12-3        |
| Translator preferences, Exporter software       | .10-7        |
| Troubleshooting cables                          | .16-1        |
| TRPREF.DAT file                                 | .3-15, 10-3  |
| USB port extender                               | .12-2        |
| User choice when ambiguous, connector ID        | .3-24        |
| User choice when ambiguous, preferences setting | 12-6         |
| User name, password, privilege level            | .15-2        |
| Variables, using in Macros                      | .15-7        |
| Video display card, requirements for            | .1-3         |
| View into connectors button                     | .3-3, 4-32   |
| WAIT FOR PB, Macro instruction                  | .6-15, 15-10 |
| WAIT FOR SCAN, Macro instruction                | .15-12,      |
| 15-24                                           |              |
| Warning messages                                | .3-9         |
| Warranty, statement of                          | .18-1        |
| Wear-out of connectors                          | .3-29        |
| WINCI.CNT file, WINCI.HLP file                  | .3-15        |
| Window menu item                                | .3-6, 3-13   |
| Windows and DOS software, common files          | .1-8         |
| Wire harness, guided assembly                   | .11-1        |
| Wire list, button to view                       | .3-5         |
| Wire list, displaying and editing a             | .4-37        |
| Wiring diagram, button to view                  | .3-5         |
| Wiring diagram, displaying and swaping          | .4-31        |
| Wiring display preferences                      | .12-7        |
| Wiring geometry, alternate view                 | .4-35        |
| Wiring harnesses, testing                       | .9-1, 9-23   |
| WREN.DAT file                                   | .3-16, 3-28, |
| 12-9                                            |              |
| WREN.DAT file, privilege level                  | .15-2        |
| Write-protecting data, Macros, and preferences  | .3-27        |
| Year 2000 compliance                            | .17-4        |